# HƯỚNG DẪN SỬ DỤNG THƯ VIỆN ĐIỆN TỬ PHENIKAA

# A. THÔNG TIN CHUNG VỀ THƯ VIỆN PHENIKAA

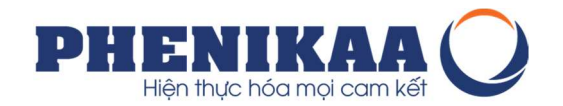

# I. BẠN CÓ THỂ TRUY CẬP TỪ ĐÂU

Thư viện điện tử: <u>http://elib.phenikaa-uni.edu.vn</u> → Nơi bạn có thể tìm kiếm, mượn, trả tài liệu dạng in truyền thống

# II. BẠN CẦN GÌ ĐỂ CÓ THỂ TRỞ THÀNH BẠN ĐỌC CỦA THƯ VIỆN

- Chỉ cần bạn là thành viên của PHENIKAA bạn đều là bạn đọc Thư viện.
- Điều bạn cần ghi nhớ là:
  - Bạn sẽ được cấp tài khoản để truy cập vào Thư viện điện tử.
  - Tài khoản này dùng để bạn đặt mượn tài liệu trực tuyến, ghi mượn tài liệu trực tiếp tại thư viện, đọc và tải các tài liệu trên thư viện số.
  - Tài khoản này dùng chung cho cả 2 loại hình thư viện điện tử và thư viện số.
  - Bạn sẽ truy cập tài khoản của mình để nắm được các thông tin về tình trạng tài liệu đặt mượn, đã mượn, tới hạn phải trả và các thông báo khác từ Thư viện.

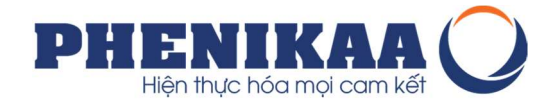

#### III. BẮT ĐẦU TRẢI NGHIỆM VỚI THƯ VIỆN ĐIỆN TỬ:

Truy cập đường dẫn: http://elib.phenikaa-uni.edu.vn

→ Nơi bạn có thể tìm kiếm, mượn, trả tài liệu dạng in truyền thống

| PHENIKAA<br>UNIVERSITY<br>Hen thus hos telen none |                                                                                                    | Bấm vào                                                                                                    | o đây đế                                                                                                    | ể đăng r                 | nhập                                   | tài k                                     | hoản                         | (                                               | æ                                                   |                                            | 4 Þ                              |
|---------------------------------------------------|----------------------------------------------------------------------------------------------------|----------------------------------------------------------------------------------------------------|----------------------------------------------------------------------------------------------------|--------------------------|----------------------------------------|-------------------------------------------|------------------------------|-------------------------------------------------|-----------------------------------------------------|--------------------------------------------|----------------------------------|
|                                                   | TRANG CHỦ                                                                                                    | DİCH VŲ                                                                                                    | NỘI QUY                                                                                                    | τιν τώς                  | Н                                      | ÔI ĐÁP                                    | LIE                          | ÊN HỆ                                           | GI                                                  | IÓ TÀI I                                   | LIĘU                             |
|                                                   |                                                                                                    |                                                                                                    |                                                                                                    | 7000                     |                                        |                                           | Consell Differ               |                                                 | COLUMN                                              |                                            | and a                            |
|                                                   |                                                                                                    |                                                                                                    | 121120                                                                                                    | A CONTENTS AND           |                                        |                                           |                              |                                                 |                                                     |                                            |                                  |
| PHENIKAA                                          |                                                                                                    | 4                                                                                                    | 14.200                                                                                                    | C GINTH 1                |                                        |                                           |                              |                                                 |                                                     |                                            |                                  |
|                                                   |                                                                                                    |                                                                                                    | A DESCRIPTION OF THE REAL OF THE REAL OF T | ST COMPANY OF THE OWNER. |                                        |                                           |                              | and the second second                           |                                                     |                                            |                                  |
|                                                   | Gõ vào đây                                                                                                    | nội dung c                                                                                                    | cần tìm                                                                                                    | kiếm: t                  | ừ kho                                  | óa, n                                     | han d                        | đê, tá                                          | ác gia                                              | å,                                         |                                  |
|                                                   | Gõ vào đây                                                                                                    | nội dung o                                                                                                    | cần tìm                                                                                                    | kiếm: t                  | ừ kho                                  | óa, ni                                    | han d                        | lê, ta                                          | ác gia                                              | å,                                         |                                  |
| Từ khóa bắt kỳ                                    | <mark>Gõ vào đây</mark><br>↓<br>∼                                                                                                    | nội dung c                                                                                                    | cần tìm                                                                                                    | kiếm: t                  | ừ khơ                                  | óa, ni                                    | han ở                        | jê, ta                                          | ác gia                                              | á,<br>Q                                    |                                  |
| Từ khóa bất kỳ                                    | Gõ vào đây<br>~                                                                                                    | nội dung (                                                                                                    | cần tìm                                                                                                    | kiếm: t                  | ừ khơ                                  | óa, ni                                    | han ö                        | đê, ta                                          | ác gia                                              | å,                                         |                                  |
| Từ khóa bất kỳ                                    | Gố vào đây V Giới thi Danh m                                                                                                    | <b>nội dung</b><br><b>ệu sách mới tháng</b><br>ực sách mới Tháng                                                                      | <b>cần tìm</b><br><b>7 năm 2020</b><br>7/2020                                                                                                    | kiếm: tr                 | ừ kha                                  | óa, ni                                    | han c                        |                                                 | ác gia                                              | å,<br>Q                                    |                                  |
| Từ khóa bất kỳ                                    | Gõ vào đây<br>V<br>V<br>Gõ vào đây<br>Ciới thi<br>Danh mu                                                                                                    | <b>nội dung</b><br><b>ệu sách mới tháng</b><br>ục sách mới Tháng                                                                      | <b>cần tìm</b><br><b>7 năm 2020</b><br>7/2020                                                                                                    | kiếm: tr                 | ừ khơ                                  | ja, ni                                    | han ở<br>Man<br>THÁN<br>THÁN | fê, ta<br>16, ta<br>16, ta                      | áс ді<br>2010<br>16                                 | å,<br>Q                                    |                                  |
| Từ khóa bất kỳ                                    | <ul> <li>Gõ vào đây</li> <li> <ul> <li></li></ul></li></ul>                                                                                                    | <b>nội dung</b><br>ệu sách mới tháng<br>ục sách mới Tháng<br>IIỆU SÁCH GREAT                                                          | <b>7 năm 2020</b><br>7/2020<br><b>WRITING 2</b>                                                                                                    | kiếm: tr                 | ừ khơ<br>T2                            | <b>όa, n</b> i                            | han ở<br>Thần<br>THÁN<br>T4  | <b>Jê, ta</b><br>1 <b>G 8 2</b><br>15           | <mark>áс ді</mark><br>020<br>т6                     | å,<br>Q                                    | CN                               |
| Từ khóa bắt ký                                    | <ul> <li>Gõ vào đây</li> <li> <ul> <li></li></ul></li></ul>                                                                                                    | <b>nội dung</b><br>ệu sàch mới tháng<br>ục sách mới Tháng<br>liệu SắCH GREAT<br>NT BOOK GREAT F                                       | 7 năm 2020<br>7/2020<br>WRITING 2<br>PARAGRAPH                                                                                                    | kiém: tr                 | ừ khơ<br>T2                            | 5a, nl                                    | THÁN<br>THÁN                 | <b>fê, ta</b><br><b>IG 8 2</b><br><sup>T5</sup> | <mark>áс діа</mark><br>020<br>тб                    | а,<br>Q<br>П<br>1                          | CN 2                             |
| Từ khóa bất ký                                    | Gõ vào đây<br>V<br>V<br>Contraction<br>Aug<br>Ciới thi<br>Danh mi<br>Ciối Thi<br>STUDEN<br>Ciới Thi                                                                                                    | <b>nội dung</b><br>ệu sách mới tháng<br>ục sách mới Tháng<br>liệu SÁCH GREAT<br>NT BOOK GREAT F                                       | <b>7 năm 2020</b><br>7/2020<br><b>WRITING 2</b><br><b>PARAGRAPH</b>                                                                                                    | kiếm: t                  | τz<br>3                                | <b>5a, n</b><br><b>1</b><br>13<br>4       | THÁN<br>T4                   | <b>IG 8 2</b><br>15                             | <b>ác gia</b><br>020<br>T6                          | å,<br>Q<br>17<br>1<br>8                    | CN<br>2<br>9                     |
| Từ khóa bắt ký                                    | Cố vào đây<br>Cây chiết thi<br>Aug Cây Cây thi<br>Danh mi<br>Cây Cây thi<br>Danh mi<br>Cây Cây thi<br>Danh mi<br>Cây Cây thi<br>Danh mi<br>Cây Cây thi<br>Danh mi<br>Cây Cây thi<br>Danh mi<br>Cây Cây thi<br>Danh mi<br>Cây Cây thi<br>Danh mi<br>Cây Cây thi<br>Danh mi<br>Cây thi<br>Danh mi | nội dung c<br>ệu sách mới tháng<br>ục sách mới Tháng<br>liệu SáCH GREAT F<br>NT BOOK GREAT F<br>ệu Sách: Cảm nhận<br>u chuyến - Tân 3 | 7 năm 2020<br>7/2020<br>WRITING 2<br>PARAGRAPH<br>n cuộc sống                                                                                                    | qua                      | <b>ř kh</b> a<br><b>T</b> 2<br>3<br>10 | <b>5a, n</b><br><b>1</b><br>13<br>4<br>11 | THÁN<br>T4                   | <b>IG 8 2</b><br>15<br>6<br>13 Act<br>13 Act    | а́с дій<br>020<br>те<br>7<br>1/21е Ио<br>6 Settings | Q.<br>177<br>1<br>8<br>//150<br>vs to acti | CN<br>2<br>9<br>VVS 16<br>Vate V |

#### III. BẮT ĐẦU TRẢI NGHIỆM VỚI THƯ VIỆN ĐIỆN TỬ:

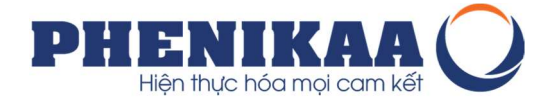

Ngoài giao diện trang chủ bạn có thể trải nghiệm Tin tức, sự kiện, tìm hiểu về nội quy, các câu hỏi đáp về cách thức sử dụng thư viện, ...

Bạn đọc có thể truy cập trực tiếp vào các khu vực tài liệu đã chia như: Sách, Tạp chí, Luận văn, luận án, hay đường dẫn để bạn có thể tới Thư viện số của chúng ta.

Ngoài ra, bạn đọc có thể xem qua một số Bộ sưu tập được xây dựng theo các chủ đề, hoặc cập nhật các sách mới được giới thiệu ở menu Sách mới.

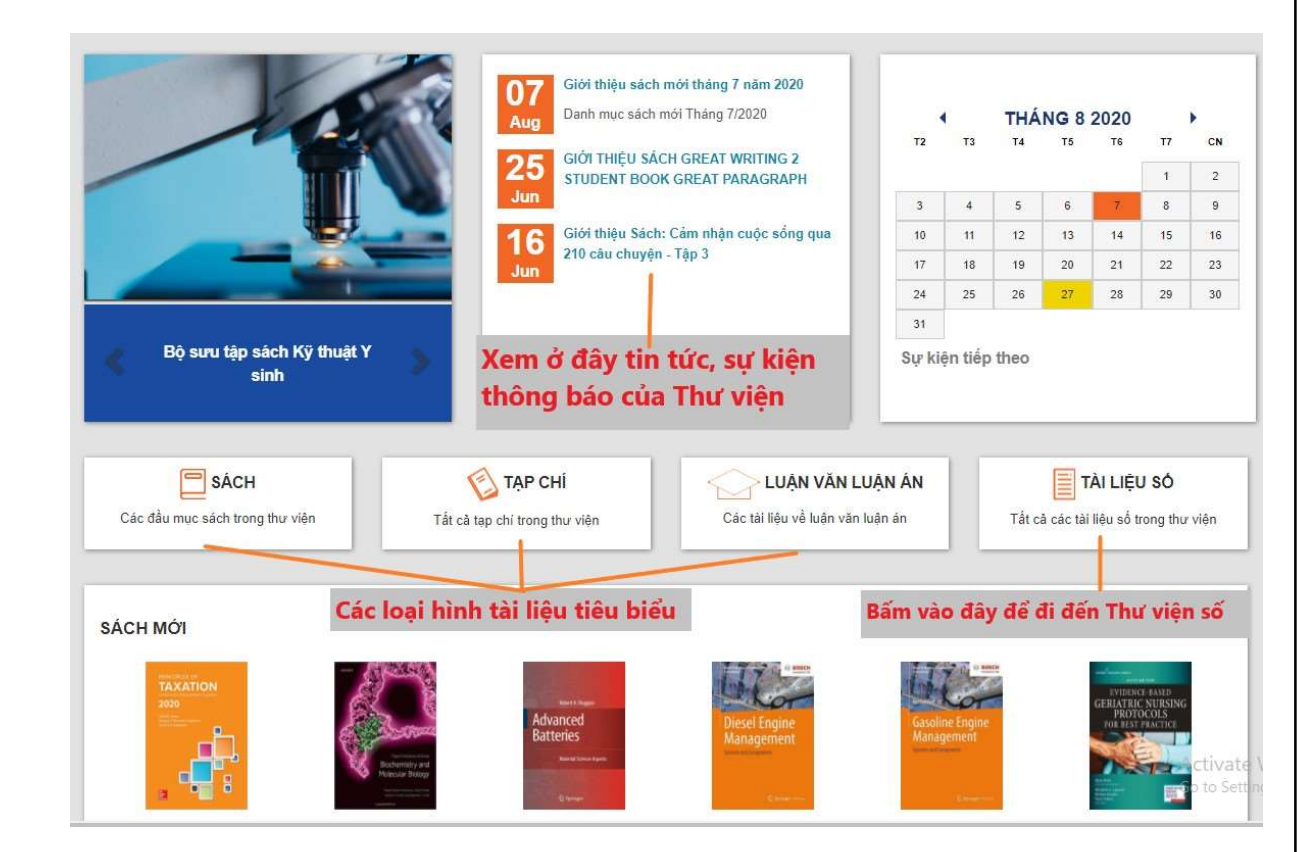

B. HƯỚNG DẪN TÌM KIẾM TÀI LIỆU TẠI THƯ VIỆN ĐIỆN TỬ

# I. LÀM QUEN VỚI THANH CÔNG CỤ TÌM KIẾM

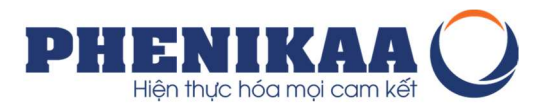

Bước 1: Đừng quên đăng nhập tài khoản để sử dụng các tính năng dành cho thành viên là bạn đọc của Thư viện

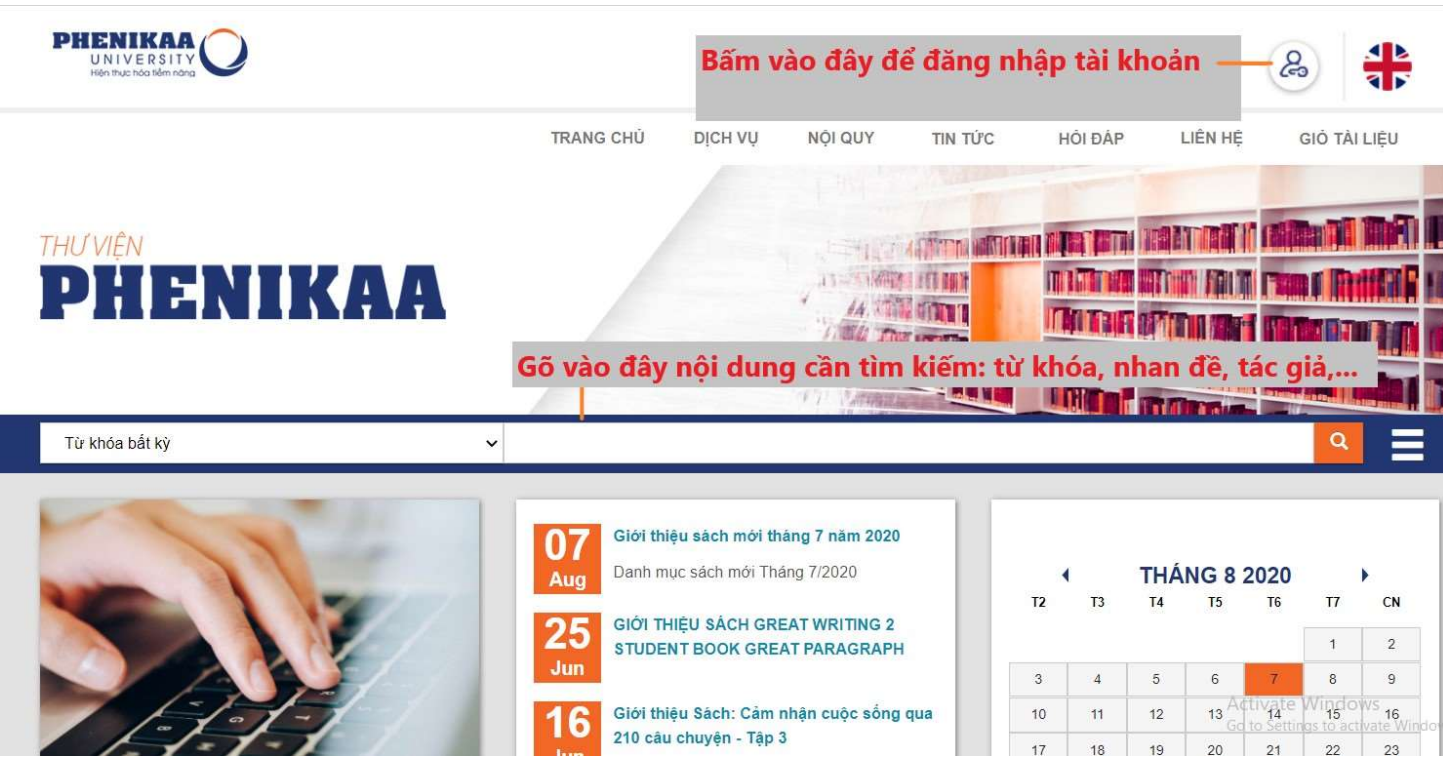

Bước 2: Dùng thanh công cụ tìm kiếm

# I. LÀM QUEN VỚI THANH CÔNG CỤ TÌM KIẾM

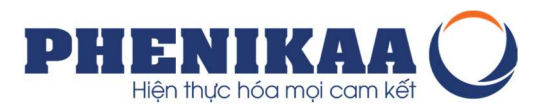

Bước 3: Bạn là bạn đọc của Tập đoàn và bạn chỉ muốn tìm kiếm vào Tủ sách của Tập đoàn PHENIKAA. Bạn hãy chọn tính năng tìm kiếm nâng cao.

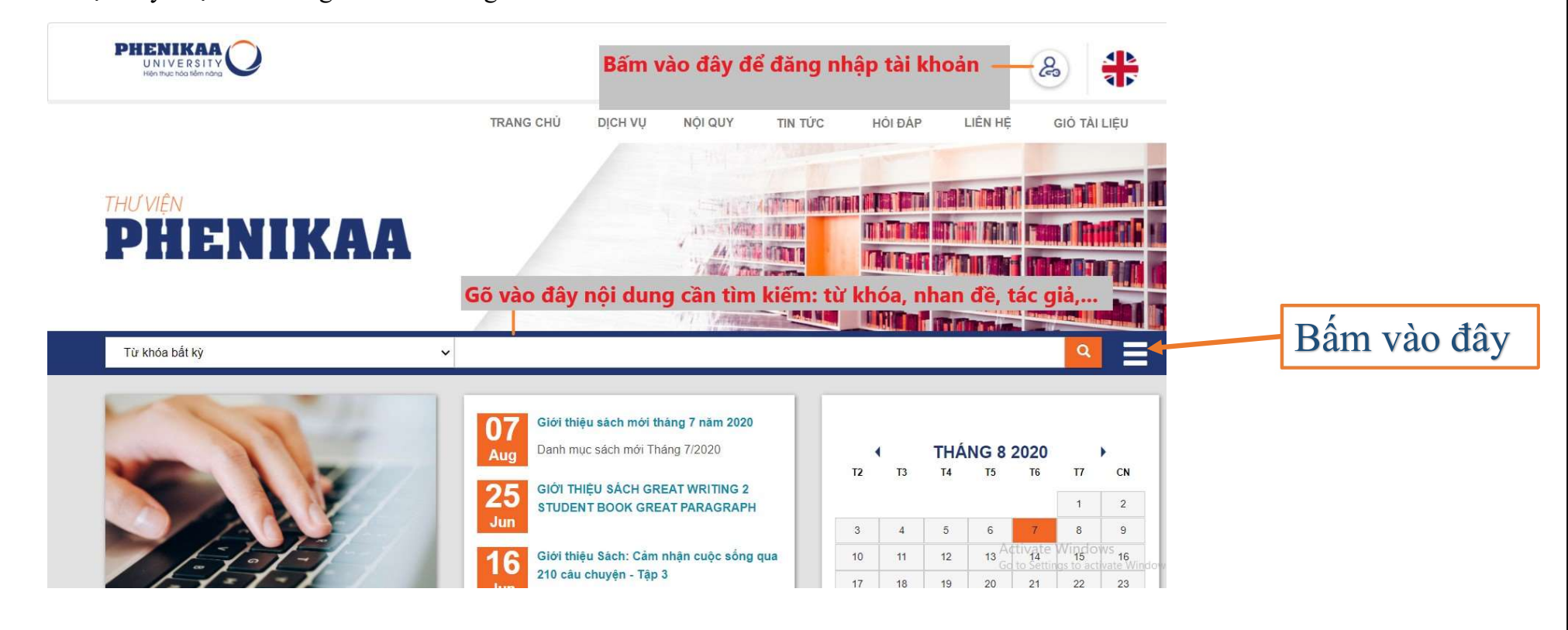

# I. LÀM QUEN VỚI THANH CÔNG CỤ TÌM KIẾM

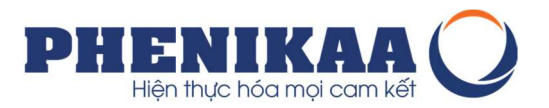

Bước 4: Chọn giới hạn tìm kiếm là Tủ sách PHENIKAA – Ban Marketing - Truyền thông

\* Nếu bạn không chọn thì giới hạn tìm kiếm của bạn là tất cả tài liệu bao gồm cả tài liệu của Trường Đại học Phenikaa.

| ím kiểm chung 🗸            |                      |                                    |                                                  |
|----------------------------|----------------------|------------------------------------|--------------------------------------------------|
| à 🗸 🗸                      | im kiếm chung 🗸      | [+] [-]                            |                                                  |
| i 🗸                        | im kiếm chung 🗸      | [+] [-]                            |                                                  |
| $\mathbf{L}_{1}$           |                      | Tìm kiếm Bớt tùy chọn Tìm kiếm mới |                                                  |
| Kiểu tải liệu Kho tải liệu | ng tài liệu sau đây: |                                    | 2                                                |
| Phòng 102 - A4             | □ Phòng 103 - A4     | Phòng 105 - A4                     | Tủ sách PHENIKAA - Ban Marketing<br>Truyền thông |
| ới hạn thời gian xuất k    | oản Ngôn ngữ         | Thư viện và trạng thái tài         | Sắp xếp kết quả tìm kiếm                         |
| m xuất bản:                | Ngôn ngữ:            | liệu:                              | Sắp xếp theo:                                    |
|                            | Tất cả               | ∽ Thư viện:                        | Sắp xếp kết quả tìm kiếm the 🗸                   |

#### II. KẾT QUẢ TÌM KIẾM

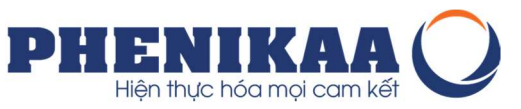

Từ danh sách kết quả tìm kiếm bạn đọc có thể bấm lựa chọn vào nhan đề để xem thông tin chi tiết về tài liệu

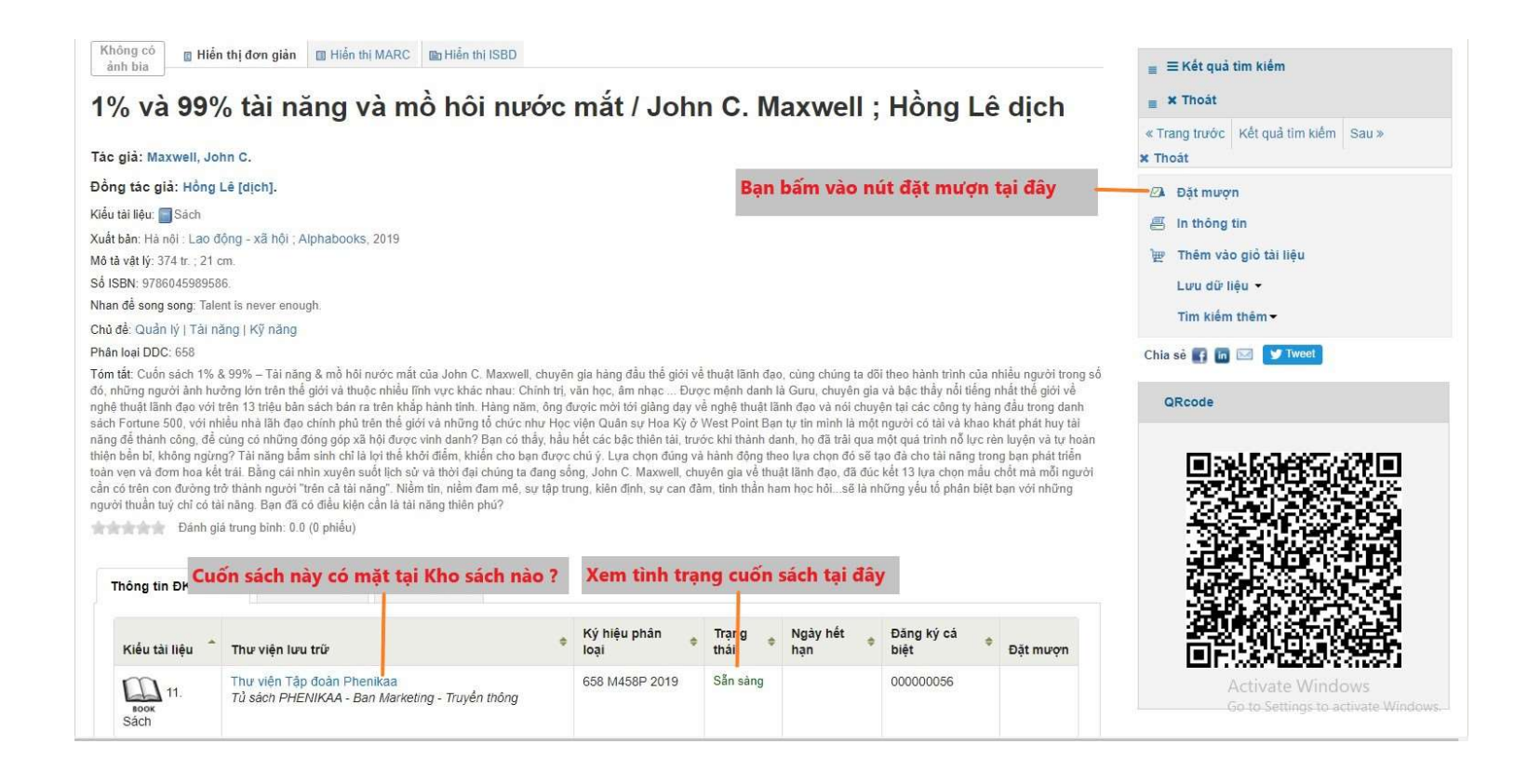

#### II. ĐẶT MƯỢN TÀI LIỆU

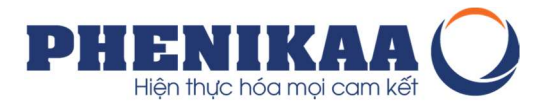

Bước 1: Từ giao diện biểu ghi phía trên, bạn đọc bấm vào lựa chọn "Đặt mượn" Bước 2: Xác nhận đặt mượn tài liệu

|                                                                                      |                                                                                                    |                                                                               | TRANG CI                                 | o bien tộ                                 | NĢIQUY    | TIN TO'C       | HOI ĐAP | LIEN HĘ    | GIO TAI LIĘU |
|--------------------------------------------------------------------------------------|----------------------------------------------------------------------------------------------------|-------------------------------------------------------------------------------|------------------------------------------|-------------------------------------------|-----------|----------------|---------|------------|--------------|
|                                                                                      |                                                                                                    |                                                                               |                                          |                                           |           |                |         |            |              |
|                                                                                      |                                                                                                    |                                                                               |                                          |                                           |           | A CARANT       |         |            |              |
|                                                                                      | THƯ VIỆN                                                                                                    |                                                                               |                                          |                                           | 15-       |                |         |            |              |
|                                                                                      | PHENI                                                                                                    | KAA                                                                           |                                          |                                           | 111       | 4. 1111 (1111) |         | THIT THE R |              |
|                                                                                      |                                                                                                    |                                                                               |                                          |                                           | 110       |                |         |            |              |
|                                                                                      |                                                                                                    |                                                                               |                                          |                                           | 1910      |                |         | (Ridef     |              |
|                                                                                      |                                                                                                    |                                                                               | -                                        | -                                         | 1-13      | 2 Martina      | -       |            |              |
|                                                                                      | Tử khoa bất ký                                                                                                    |                                                                               | *                                        |                                           |           |                |         |            | ч.           |
|                                                                                      |                                                                                                    |                                                                               |                                          |                                           |           |                |         |            |              |
| ig chủ 🕠 Đặt mượn tài li                                                             | ęu                                                                                                    |                                                                               |                                          |                                           |           |                |         |            |              |
| ng chủ 🕤 Đặt mượn tài li                                                             | êu                                                                                                    |                                                                               |                                          |                                           |           |                |         |            |              |
| ng chủ 🕤 Đặt mượn tài li                                                             | <sup>ệu</sup><br>Xác nhận đặt mượn cho:                                                                                  | Dung Nguyen Thi (F                                                            | PU0451)                                  |                                           |           |                |         |            |              |
| ng chủ → Đật mượn tải li<br>Tùy chọn về<br>Thời gian ban                             | êu<br>Xác nhận đặt mượn cho:<br>愛 Đặt mượn trên 1% và 90<br>Số lượng đặt mượn :                                          | Dung Nguyen Thi (f<br>% tải năng và mồ hôi nư                                 | PU0451)<br>ước mất / , Tác giả           | Maxwell, John C.                          |           |                |         |            |              |
| ng chủ Đật mượn tài li<br>Tùy chọn về<br>Thời gian bạn<br>nuốn mượn                  | ệu<br>Xác nhận đặt mượn cho:<br>☑ Đặt mượn trên 1% và 99<br>Số lượng đặt mượn: 1                                         | Dung Nguyen Thi (F<br>% tải năng và mồ hôi nư                                 | PU0451)<br>Fór mắt / , Tác giả           | Maxwell, John C.<br><b>Iạn có thể ch</b>  | ọn Nơi nł | iận tài liệu   | ở đây.  |            |              |
| ng chủ Đật mượn tải li<br>'ùy chọn về<br>'hời gian bạn<br>nuốn mượn<br>uốn sách này  | ệu<br>Xác nhận đặt mượn cho:<br>☑ Đặt mượn trên 1% và 95<br>Số lượng đặt mượn: 1<br>Thư viện nhận TL: Ţ                  | Dung Nguyen Thi (f<br>% tài năng và mồ hôi nư<br>hư viện trường Đại học Pher  | PU0451)<br>ước mắt / , Tác giả<br>nike 🗸 | Maxwell, John C.<br>Sạn có thể ch         | ọn Nơi nh | iận tài liệu   | ở đây.  |            |              |
| ng chủ Đàt mượn tài li<br>'ùy chọn về<br>'hời gian bạn<br>nuốn mượn<br>uốn sách này  | êu<br>Xác nhận đặt mượn cho:<br>☑ Đặt mượn trên 1% và 99<br>Số lượng đặt mượn: 1<br>Thư viện nhận TL: Ţ<br>Thêm tùy chọn | Dung Nguyen Thi (F<br>1% tài năng và mồ hôi nư<br>hư viện trường Đại học Pher | PU0451)<br>rớc mắt / , Tác giả<br>nike v | Maxwell, John C.<br>B <b>ạn có thể ch</b> | ọn Nơi nh | iận tài liệu   | ở đây.  |            |              |
| ng chủ > Đật mượn tài li<br>lùy chọn về<br>hời gian bạn<br>nuốn mượn<br>uốn sách này | ệu<br>Xác nhận đặt mượn cho:<br>☑ Đặt mượn trên 1% và 90<br>Số lượng đặt mượn: 1<br>Thư viện nhận TL: Ţ<br>Thêm tùy chọn | Dung Nguyen Thi (f<br>% tải năng và mồ hôi nu<br>hư viện trường Đại học Pher  | PU0451)<br>vớc mất / , Tác giả<br>nike 🗸 | Maxwell, John C.<br>B <b>ạn có thể ch</b> | ọn Nơi nh | iận tài liệu   | ở đây.  |            |              |

#### II. ĐẶT MƯỢN TÀI LIỆU

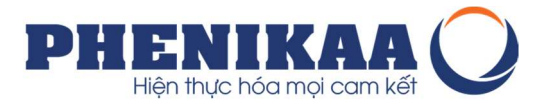

Bước 3: Thêm các tùy chọn đặt mượn nếu cần trước khi bấm nút "Xác nhận"

| ing chủ 🕕 Đặt mượn tà | i liệu                     |                                 |                                     |
|-----------------------|----------------------------|---------------------------------|-------------------------------------|
|                       | Xác nhận đặt mượn cl       | no: Dung Nguyen Thi (P          | U0451)                              |
|                       | 🛃 Đặt mượn trên 1% và      | à 99% tài năng và mồ hôi nư     | ớc mắt / , Tác già Maxwell, John C. |
|                       | Số lượng đặt mượn:         | 1                               |                                     |
|                       | Thư viện nhận TL:          | Thư viện Tập đoàn Phenikaa      | ~                                   |
|                       | Ân tùy chọn                |                                 |                                     |
|                       | Ngày bắt đầu đặt<br>mượn:  | 31/08/2020 🗮 Xóa ngày           |                                     |
|                       | Ngày kết thúc đặt<br>mượn: | 10/09/2020 📰 Xóa ngây           |                                     |
|                       | Kiểu tài liệu:             | 11. Sách                        | ~                                   |
|                       | Ghi chú:                   | Tôi có thể nhân sách vào buổi t | rua hay không?                      |

#### II. ĐẶT MƯỢN TÀI LIỆU

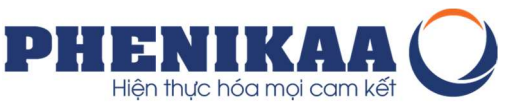

Bước 3: Kiểm tra và theo dõi tình trạng xử lý thông tin đặt mượn tài liệu. \*Phần trạng thái sẽ cập nhật tình trạng xử lý của tài liệu đặt mượn và tin nhắn thông báo hẹn tới nhận tài liệu.

| Thông tin chung   | Xin chào, Dung Nguyen Thi                                 |                  |                   |                               |                                               |                        |            |              |
|-------------------|-----------------------------------------------------------|------------------|-------------------|-------------------------------|-----------------------------------------------|------------------------|------------|--------------|
| Tiền phạt         | Click vào đây nếu bạn không phải là: Dung Nguy            | /en Thi          |                   | Theo dõi t                    | thông tin về đặ                               | it mượn tài liệ        | u tại đây  |              |
| Thông tin cá nhân | Ghi mượn (0) Đặt mượn (1)                                 |                  |                   |                               |                                               |                        |            |              |
| Đối mật khẩu      | Bạn đọc có 1 yêu cầu đặt mượn tài                         | liệu             |                   |                               |                                               |                        |            |              |
| ⊥ịch sử tìm kiếm  | Nhan để 🗢                                                 | Ngày đặt<br>mượn | Ngày<br>hết hạn 🔶 | Thư viện nhận 🗘               | Trạng thái                                    | \$                     | Tạm dừng   | Chỉnh<br>sửa |
| ịch sử ghi mượn   | 1% và 99% tải năng và mồ hôi nước<br>mắt / Maxwell John C | 31/08/2020       | 10/09/2020        | Thư viện Tập<br>đoàn Phenikaa | Chờ tài liệu sẵn sài<br>kiểu tài liệu'11. Sác | ng tiếp theo của<br>h' | 📕 Tạm dừng | 🗙 Hủy        |
| )ê xuất mua       |                                                           |                  |                   |                               |                                               |                        |            |              |
| Giá sách ảo       | Tam dừng tất cả đến ngày                                  | x x              | óa ngày           |                               |                                               |                        |            |              |

#### III. NHẬN TÀI LIỆU VÀ GHI MƯỢN TÀI LIỆU

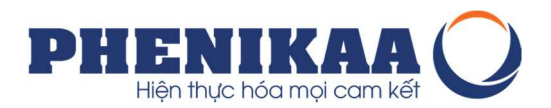

Bước 4: Tới thư viện nhận tài liệu theo thời gian hẹn.

\* Lúc này Cán bộ Thư viện sẽ tiến hành ghi mượn tài liệu cho bạn đọc và bạn đọc có thể cập nhật thông tin về tài liệu đã ghi mượn trên tài khoản thư viện và email cá nhân có kết nối trong tài khoản.

| Xin chào, Dung Nguyen Thi                           |                                                                                                    |                                                                                                    |                                                                                                    |                                                                                                    |                                                                                                    |                                                                                                    |
|-----------------------------------------------------|----------------------------------------------------------------------------------------------------|----------------------------------------------------------------------------------------------------|----------------------------------------------------------------------------------------------------|----------------------------------------------------------------------------------------------------|----------------------------------------------------------------------------------------------------|----------------------------------------------------------------------------------------------------|
| Click vào đây nếu bạn không phải là: Dung Nguyen Th | i                                                                                                    |                                                                                                    |                                                                                                    |                                                                                                    |                                                                                                    |                                                                                                    |
| Ghi mượn (1)                                        |                                                                                                    |                                                                                                    |                                                                                                    |                                                                                                    |                                                                                                    |                                                                                                    |
| Hiện tại có 1 tài liệu được ghi mượn cho            | bạn đọc                                                                                                    |                                                                                                    |                                                                                                    |                                                                                                    |                                                                                                    |                                                                                                    |
| Nhan đề 🔶                                           | Tác giả                                                                                                    | \$                                                                                                    | Ngày hết<br>hạn                                                                                                    | Phân Ioại 🗘                                                                                                    | Tiền<br>phạt                                                                                                    | Ghi chú                                                                                                    |
| 1% và 99% tải năng và mồ hôi nước mất /             | Maxwell,                                                                                                    |                                                                                                    | 26/09/2020                                                                                                    | 658 M458P                                                                                                    | Không                                                                                                    |                                                                                                    |
|                                                     | JUIII C.                                                                                                    |                                                                                                    |                                                                                                    | 2019                                                                                                    |                                                                                                    |                                                                                                    |
| Tải xuống tệp tin iCal/.ics                         |                                                                                                    |                                                                                                    |                                                                                                    |                                                                                                    |                                                                                                    |                                                                                                    |
|                                                     | Xin chào, Dung Nguyen Thi<br>Click vào đây nếu bạn không phải là: Dung Nguyen Th<br>Ghi mượn (1)<br>Hiện tại có 1 tài liệu được ghi mượn chơ<br>Nhan đề<br>1% và 99% tài năng và mồ hôi nước mắt /<br>Tải xuống tệp tin iCal/.ics | Xin chào, Dung Nguyen Thi<br>Click vào đây nếu ban không phải là: Dung Nguyen Thi<br>Ghi mượn (1)<br>Hiện tại có 1 tài liệu được ghi mượn cho bạn đọc<br>Nhan đề <b>T</b> ác giả<br>1% và 99% tài năng và mồ hôi nước mất /<br>John C.<br>Tải xuống tệp tin iCal/.ics | Xin chào, Dung Nguyen Thi<br>Click vào đây nếu bạn không phải là: Dung Nguyen Thi<br>Ghi mượn (1)<br>Hiện tại có 1 tài liệu được ghi mượn cho bạn đọc<br>Nhan đề ¢ Tác giả ¢<br>1% và 99% tài năng và mồ hôi nước mất / Maxwell,<br>John C.<br>Tải xuống tệp tin iCal/.ics | Xin chào, Dung Nguyen Thi         Click vào đây nếu bạn không phải là: Dung Nguyen Thi         Ghi mượn (1)         Hiện tại có 1 tài liệu được ghi mượn cho bạn đọc         Nhan đề       Tác giả       Ngày hết hạn         1% và 99% tài năng và mồ hôi nước mất /       Maxwell, John C.       26/09/2020         Tải xuống tệp tin iCal/.ics | Xin chào, Dung Nguyen Thi         Click vào đây nếu bạn không phải là: Dung Nguyen Thi         Ghi mượn (1)         Hiện tại có 1 tài liệu được ghi mượn cho bạn đọc         Nhan dề       Tác giả       Ngày hết<br>hạn       Phân loại       Phân loại         1% và 99% tải năng và mồ hôi nước mất /       Maxwell,<br>John C.       26/09/2020       658 M458P<br>2019         Tải xuống tệp tin iCal/ ics | Xin chào, Dung Nguyen Thi         Click vào đây nếu bạn không phải là: Dung Nguyen Thi         Ghi mượn (1)         Hiện tại có 1 tài liệu được ghi mượn cho bạn đọc         Nhan đề       Ý Tác giả       Ngày hết<br>hạn       Phân loại       Tiền<br>phạt         1% và 99% tài năng và mỏ hôi nước mất /<br>John C.       Maxwell,<br>John C.       26/09/2020       658 M458P<br>2019       Không         Tải xuống tệp tin iCal/.ics |

# RẤT VUI ĐƯỢC PHỤC VỤ QUÝ BẠN ĐỌC!